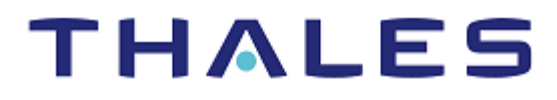

# SafeNet Agent for Microsoft Outlook Web App 2.1.5 INSTALLATION AND CONFIGURATION GUIDE

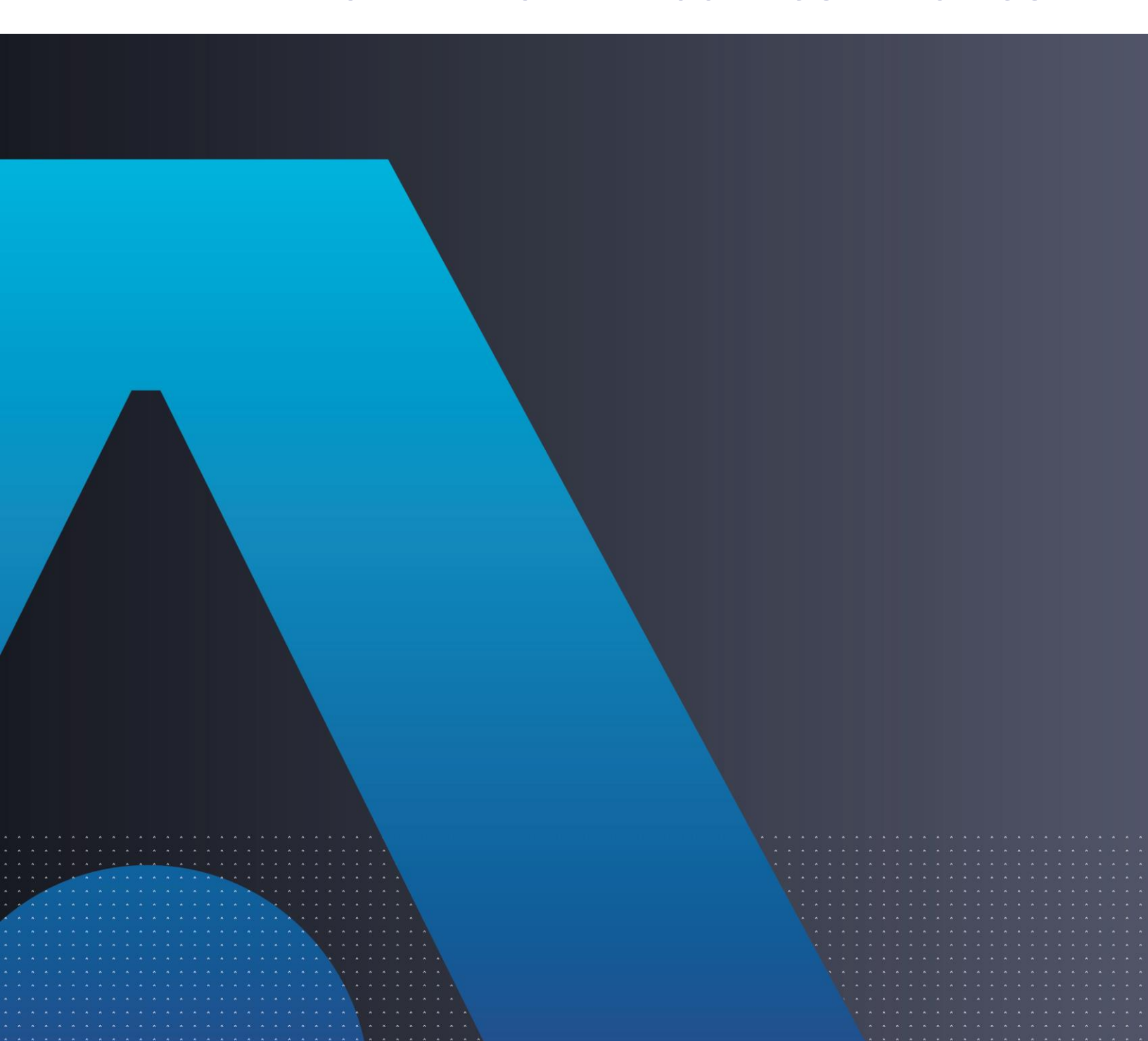

#### **Document Information**

| Product Version      | 2.1.5                  |  |  |
|----------------------|------------------------|--|--|
| Document Part Number | 007-000005-001, Rev. N |  |  |
| Release Date         | July 2023              |  |  |

#### Trademarks, Copyrights, and Third-Party Software

© 2023 THALES. All rights reserved. Thales and the Thales logo are trademarks and service marks of Thales and/or its subsidiaries and affiliates and are registered in certain countries. All other trademarks and service marks, whether registered or not in specific countries, are the property of their respective owners.

#### Disclaimer

All information herein is either public information or is the property of and owned solely by Thales and/or its subsidiaries and affiliates who shall have and keep the sole right to file patent applications or any other kind of intellectual property protection in connection with such information.

Nothing herein shall be construed as implying or granting to you any rights, by license, grant or otherwise, under any intellectual and/or industrial property rights of or concerning any of Thales and any of its subsidiaries and affiliates (collectively referred to herein after as "Thales") information.

This document can be used for informational, non-commercial, internal and personal use only provided that:

> The copyright notice below, the confidentiality and proprietary legend and this full warning notice appear in all copies.

> This document shall not be posted on any publicly accessible network computer or broadcast in any media and no modification of any part of this document shall be made.

Use for any other purpose is expressly prohibited and may result in severe civil and criminal liabilities.

The information contained in this document is provided "AS IS" without any warranty of any kind. Unless otherwise expressly agreed in writing, Thales makes no warranty as to the value or accuracy of information contained herein.

The document could include technical inaccuracies or typographical errors. Changes are periodically added to the information herein. Furthermore, Thales reserves the right to make **any change or** improvement in the specifications data, information, and the like described herein, at any time.

Thales hereby disclaims all warranties and conditions with regard to the information contained herein, including all implied warranties of merchantability, fitness for a particular purpose, title and non-infringement. In no event shall Thales be liable, whether in contract, tort or otherwise, for any indirect, special or consequential damages or any damages whatsoever including but not limited to damages resulting from loss of use, data, profits, revenues, or customers, arising out of or in connection with the use or performance of information contained in this document.

Thales does not and shall not warrant that this product will be resistant to all possible attacks and shall not incur, and disclaims, any liability in this respect. Even if each product is compliant with current security standards in force on the date of their design, security mechanisms' resistance necessarily evolves according to the state of the art in security and notably under the emergence of new attacks. Under no circumstances, shall Thales be held liable for any third party actions and in particular in case of any successful attack against systems or equipment incorporating Thales products. Thales disclaims any liability with respect to security for direct, indirect, incidental or consequential damages that result from any use of its products. It is further stressed that independent testing and verification by the person using the product is particularly encouraged, especially in any

application in which defective, incorrect or insecure functioning could result in damage to persons or property, denial of service or loss of privacy.

# CONTENTS

| PREFACE                                                                | 7    |
|------------------------------------------------------------------------|------|
| Audience                                                               | 7    |
| Related Documents                                                      | 7    |
| Support Contacts                                                       | 7    |
| Customer Support Portal                                                | 7    |
| Telephone Support                                                      | 8    |
| Email Support                                                          | 8    |
| CHAPTER 1: Overview                                                    |      |
| Applicability                                                          | 9    |
| System Requirements                                                    | 9    |
| CHAPTER 2: SafeNet Agent for Outlook Web App 2013                      |      |
| Authentication Modes                                                   |      |
| Setting Authentication Mode                                            |      |
| Standard Authentication Mode - Hardware/Software                       |      |
| Split Authentication Mode                                              |      |
| Prerequisites                                                          | 14   |
| Installing SafeNet Agent for OWA 2013                                  | 14   |
| Upgrading SafeNet Agent for OWA 2013                                   |      |
| Migrating SafeNet Agent for OWA 2013 Using Previous Configurations     |      |
| SafeNet Agent for Outlook Web App                                      | 21   |
| Policy Tab                                                             | 21   |
| Authentication Methods Tab                                             | 23   |
| Exceptions Tab                                                         | 24   |
| Communications Tab                                                     |      |
| Logging Tab                                                            |      |
| Localization Tab                                                       | 29   |
| CHAPTER 3: SafeNet Agent for Outlook Web App 2016/2019                 |      |
| Authentication Modes                                                   |      |
| Setting Authentication Mode                                            |      |
| Standard Authentication Mode - Hardware/Software                       | 31   |
| Split Authentication Mode                                              |      |
| Prerequisites                                                          |      |
| Installing SafeNet Agent for OWA 2016/2019                             |      |
| Upgrading SafeNet Agent for OWA 2016/2019                              |      |
| Migrating SafeNet Agent for OWA 2016/2019 Using Previous Configuration | ns37 |
| SateNet Agent for Outlook Web App                                      |      |
|                                                                        |      |
| Authentication Methods Tab                                             |      |
|                                                                        |      |
| Communications Tab                                                     |      |
| Logging Tap                                                            | 47   |

| Localization T | Tab4 | 8 |
|----------------|------|---|
|----------------|------|---|

# PREFACE

This document describes how to install and configure the **SafeNet Agent for Microsoft Outlook Web App** (OWA).

# Audience

This document is intended for system administrators who are familiar with OWA and are interested in adding Multi-Factor Authentication (MFA) capabilities using the SafeNet solution.

All products manufactured and distributed by Thales Group are designed to be installed, operated, and maintained by personnel who have the knowledge, training, and qualifications required to safely perform the tasks assigned to them. The information, processes, and procedures contained in this document are intended for use by trained and qualified personnel only.

### **Related Documents**

The following documents contain related or additional information:

> SafeNet Agent for Microsoft Outlook Web App 2.1.5: Customer Release Notes

# **Support Contacts**

If you encounter a problem while installing, registering, or operating this product, please refer to the documentation before contacting support. If you cannot resolve the issue, contact your supplier or <u>Thales Group</u> <u>Customer Support</u>.

Thales Group Customer Support operates 24 hours a day, 7 days a week. Your level of access to this service is governed by the support plan arrangements made between Thales Group and your organization. Please consult this support plan for further information about your entitlements, including the hours when telephone support is available to you.

### **Customer Support Portal**

The Customer Support Portal, at <u>https://supportportal.thalesgroup.com</u>, is a where you can find solutions for most common problems. The Customer Support Portal is a comprehensive, fully searchable database of support resources, including software and firmware downloads, release notes listing known problems and workarounds, a knowledge base, FAQs, product documentation, technical notes, and more. You can also use the portal to create and manage support cases.

**NOTE:** You require an account to access the Customer Support Portal. To create a new account, go to the portal and click on the **REGISTER** link.

# **Telephone Support**

If you have an urgent problem, or cannot access the Customer Support Portal, you can contact Thales Group Customer Support by telephone at +1 410-931-7520. Additional local telephone support numbers are listed on the support portal.

### **Email Support**

You can also contact technical support by email at <u>technical.support.DIS@thalesgroup.com</u>.

# CHAPTER 1: Overview

The Outlook Web App (OWA) is Microsoft Exchange Server's web-based email client, allowing users to access email messages, contacts, and calendar using web browsers, without setting up a full email client.

The SafeNet solution delivers fully automated, highly secure authentication-as-a-service, with flexible token options tailored to the unique needs of different organizations, substantially reducing the total cost of operation. Strong authentication is easily achievable through the flexibility and scalability of SafeNet server automated workflows, vendor-agnostic token integrations, and broad APIs. In addition, management capabilities and processes are fully automated and customizable—providing a seamless and enhanced user experience. It also enables a quick migration to a multi-tier, multi-tenant cloud environment, protecting everything, from cloud-based and on-premises applications to networks, users, and devices.

The agent is designed to help Microsoft enterprise customers ensure that web-based resources are accessible only by authorized users, whether working remotely or inside the firewall. It delivers a simplified and consistent user login experience and helps organizations comply with regulatory requirements. The use of Two-Factor Authentication (2FA) instead of just traditional static passwords to access OWA is a critical step for information security.

This document describes how to:

- > Deploy 2 FA in OWA, managed by the SafeNet solution.
- > Deploy and configure using the SafeNet agent.

# Applicability

The information in this document applies to:

- SafeNet Authentication Service Service Provider Edition (SAS SPE) The on-premises, server version targeted at service providers interested in hosting SafeNet server in their data center(s).
- SafeNet Authentication Service Private Cloud Edition (SAS PCE) The on-premises, server version targeted at organizations interested in hosting SafeNet server in their private cloud environment.
- > SafeNet Trusted Access (earlier, SAS Cloud) The SafeNet's cloud-based authentication service.

# System Requirements

| Network Port | > TCP 443 |
|--------------|-----------|
|              | > TCP 80  |
| Architecture | > 64-bit  |
| Web Servers  | > IIS 7.0 |
|              | > IIS 7.5 |

#### Overview

|                                | -                                                                                                    |  |  |  |  |  |
|--------------------------------|----------------------------------------------------------------------------------------------------|--|--|--|--|--|
|                                | > IIS 8.0                                                                                                    |  |  |  |  |  |
|                                | > IIS 10                                                                                                    |  |  |  |  |  |
| Exchange Servers               | > Microsoft Exchange Server 2013                                                                                                    |  |  |  |  |  |
|                                | > Microsoft Exchange Server 2016                                                                                                    |  |  |  |  |  |
|                                | > Microsoft Exchange Server 2019                                                                                                    |  |  |  |  |  |
| Operating Systems              | > Windows Server 2012                                                                                                    |  |  |  |  |  |
|                                | > Windows Server 2012 R2                                                                                                    |  |  |  |  |  |
|                                | > Windows Server 2016                                                                                                    |  |  |  |  |  |
|                                | > Windows Server 2019                                                                                                    |  |  |  |  |  |
|                                | > Windows Server 2022                                                                                                    |  |  |  |  |  |
| Additional Software            | > .NET 4.5.2 (for SafeNet Agent for Outlook Web App 2013, 2016, and 2019)                                                                                                    |  |  |  |  |  |
|                                | <b>NOTE:</b> If .NET Framework 4.5.2 (or above) is installed from the agent package, the Exchange Server will restart automatically.                                            |  |  |  |  |  |
| Web Browsers                   | > Internet Explorer (IE) 10 and 11                                                                                                    |  |  |  |  |  |
|                                | <b>NOTE</b> : Recommended browser for Microsoft<br>Exchange Server 2013, Microsoft Exchange Server<br>2016, and Microsoft Exchange Server 2019 is Internet<br>Explorer (IE) 11. |  |  |  |  |  |
|                                | > Mozilla Firefox                                                                                                    |  |  |  |  |  |
|                                | > Google Chrome                                                                                                    |  |  |  |  |  |
| Additional Web Browsers        | > Cookies must be enabled                                                                                                    |  |  |  |  |  |
| Requirements                   | > JavaScript must be enabled                                                                                                    |  |  |  |  |  |
|                                | > ActiveX must be enabled                                                                                                    |  |  |  |  |  |
| Authentication Methods         | All tokens and authentication methods supported by the SafeNet server except Push OTP.                                                                                          |  |  |  |  |  |
| SafeNet Authentication Service | > SAS PCE/SPE 3.9.1 (and later)                                                                                                    |  |  |  |  |  |
| (SAS) releases                 | <ul> <li>SafeNet Trusted Access (earlier, SAS Cloud)</li> </ul>                                                                                                    |  |  |  |  |  |

# CHAPTER 2: SafeNet Agent for Outlook Web App 2013

# **Authentication Modes**

There are two modes of operation for the SafeNet OWA Agent. By default, **Split Authentication** mode is enabled. The authentication mode can be modified after installation using the <u>SafeNet Agent for Outlook Web</u> App.

The modes of operation are:

| Mode                         | Description                                                                                                    |  |  |  |
|------------------------------|----------------------------------------------------------------------------------------------------|--|--|--|
| Standard Authentication Mode | Standard Authentication Mode enables a single stage login process.<br>Microsoft domain and SafeNet credentials must be entered in the OWA login<br>page.                                                                                                    |  |  |  |
| Split Authentication Mode    | Split Authentication Mode enables a two-stage login process. In the first stage, users provide their Microsoft credentials. In the second stage, users provide their SafeNet credentials. This mode allow administrators to control authentication dialogs based on Microsoft groups or token type (such as GrIDsure). This is the preferred mode when migrating from static to one-time passwords. |  |  |  |

### Setting Authentication Mode

Authentication mode is set in the SafeNet Agent for Outlook Web App, Authentication Tab.

See Authentication Methods Tab.

### Standard Authentication Mode - Hardware/Software

- 1. Open OWA in your browser.
- 2. Enter Domain/User Name, Password and OTP, and click Sign in.

| Outlook <sup>®</sup> We | eb App |
|-------------------------|--------|
| Domain\user name:       |        |
| 1                       |        |
| Password:               |        |
|                         |        |
| OTP:                    |        |
|                         |        |
|                         |        |
| ⊖ Sign in               |        |

### Split Authentication Mode

- 1. Open OWA in your browser.
- 2. Enter Domain/User Name and Password, and click Sign in.

| Outlook <sup>®</sup> Web App |
|------------------------------|
| Domain\user name:            |
| Password:                    |
|                              |
| ⊖ Sign in                    |

#### GrIDsure

- 1. If configured for GrIDsure, do the following:
  - a. Click Sign In (leaving the OTP field empty).

| Outlook <sup>.</sup> Web App   | ) |
|--------------------------------|---|
| OTP:                           |   |
| Please enter OTP in OTP field. |   |
| ⊖ Sign in                      |   |

b. Enter the GrIDsure OTP, derived from your grid pattern, and click Sign in.

| Outl                         | 00        | ok      | V        | Ve        | eb        | Арр                  |
|------------------------------|-----------|---------|----------|-----------|-----------|----------------------|
|                              | 2         | 0       | 1        | 5         | 0         |                      |
|                              | 7         | 8       | 2        | 6         | 4         |                      |
|                              | 0         | 1       | 5        | 3         | 4         |                      |
|                              | 8         | 7       | 9        | 6         | 3         |                      |
|                              | 9         | 1       | 7        | 2         | 9         |                      |
| OTP:<br>Please enter the cha | racters o | orrespo | nding to | o your se | elected p | attern in OTP field. |
| ⊖ Sign in                    |           |         |          |           |           |                      |

#### **SMS Challenge**

1. If your system is configured to send OTP via SMS, enter the Token Code received on your phone and click Sign in.

| Outlook Web App |  |
|-----------------|--|
| OTP:            |  |
| ④ Sign in       |  |

#### **Challenge-Response**

1. If configured to work with Challenge Response, following login (in either Standard Authentication Mode or Split Authentication Mode), you will be prompted to respond to a challenge.

2. Send the challenge code, as displayed on the screen, to the designated recipient in your organization (typically System Administrator or Help Desk.

| /eb App |
|---------|
|         |
|         |
|         |
|         |

In return, you will receive a response code.

3. Enter the response code into the **OTP** field and click **Sign in**.

# Prerequisites

- > Ensure that TCP port 80 or 443 is open on the Exchange Server, which will act as a gateway of communication between the SafeNet OWA agent and the SafeNet solution.
- > Administrative rights to the Windows system are required during installation of the SafeNet OWA agent.
- > Download the Exchange Agent installation package. A link to the agents and other software can be found on the **Snapshot** tab in the **References** module for users of SafeNet server.

# Installing SafeNet Agent for OWA 2013

**IMPORTANT:** Always work in **Run as administrator** mode when installing, configuring, upgrading, and uninstalling the agent. Always disable the agent first, and then uninstall, if required.

To install SafeNet OWA Agent, perform the following steps:

- 1. Login to the Microsoft Exchange server.
- 2. Locate and execute the following installation file: SafeNet Agent for Microsoft Outlook Web App 2013-2016-2019.exe
- 3. On the Welcome to the InstallShield Wizard for SafeNet Agent for Microsoft Outlook Web App window, click Next.
- 4. On the License Agreement window, read the software license agreement and to proceed, select I accept the terms in the license agreement, and click Next.

5. On the Authentication Server Pairing window, select the Authentication Server type, SAS Cloud (integrated via Authentication Nodes) or SAS PCE/SPE and click Next.

| 😸 SafeNet Agent for Microsoft Outlook Web App - Insta                                                      | IIShield Wiz 🗙       |
|----------------------------------------------------------------------------------------------------|----------------------|
| Authentication Server Pairing<br>Select the authentication server being used with this agent installation. | gemalto <sup>×</sup> |
| <ul> <li>STA</li> <li>SAS Cloud (integrated via Applications)</li> </ul>                                   |                      |
| ○ SAS Cloud (integrated via Authentication Nodes)                                                          |                      |
| ○ SAS PCE/SPE                                                                                              |                      |
|                                                                                                    |                      |
| InstallShield < Back Next >                                                                                | Cancel               |

- 6. On the **Customer Information** window, perform the following steps:
  - a. In the User Name field, enter your user name.
  - **b.** In the **Organization** field, enter the name of your organization.
  - c. Click Next.

| Customer Information<br>Please enter your information.        | gemalto <sup>×</sup> |
|---------------------------------------------------------------|----------------------|
| User Name:<br>Windows User                                    |                      |
| Organization:                                                 |                      |
|                                                               |                      |
| Install this application for:                                 |                      |
| <ul> <li>Anyone who uses this computer (all users)</li> </ul> |                      |
| ○ Only for me (Windows User)                                  |                      |
| InstallShield                                                 |                      |
| < Back Ne                                                     | ext > Cancel         |

NOTE: To determine who will have access to the application, select one of the following:
Anyone who uses this computer (all users)
Only for me (Windows User)

- 7. On the Authentication Service Setup window, enter the following details, and click Next.
  - In the **Location** field, enter the hostname or IP address of the primary SafeNet server.
  - Select **Connect using SSL** if SafeNet server is configured to accept incoming SSL connections.
  - If a failover server is available, select the associated checkbox and add the hostname or IP address of a failover SafeNet server.

| Authentication Service Setup<br>Provide connection information for the Aut | hentication Server             | gemalto<br>security to be free    |
|----------------------------------------------------------------------------|--------------------------------|-----------------------------------|
| Please enter the hostname or IP Address<br>Location:<br>localhost          | of your SafeNet Authentication | Server.<br>res valid certificate) |
| ,<br>Specify failover SafeNet Authentication                               | on Server (optional)           |                                   |
| localhost<br>InstallShield                                                 | Connect using SSL (requir      | es valid certificate)             |
|                                                                            | < Back Next >                  | Cancel                            |

- 8. On the **Destination Folder** window, perform one of the following steps:
  - To change the installation folder, click **Change** and navigate to the required folder, and then click **Next**.
  - To accept the default installation folder as displayed, click **Next**.

| Click N      | ext to install to this folder, or click Change to install to a different folder. |
|--------------|----------------------------------------------------------------------------------|
| Ø            | Install SafeNet Agent for Microsoft Outlook Web App to:                          |
|              | C:\Program Files\Gemalto\Exchange\<br>Change                                     |
|              |                                                                                  |
| nstallShield |                                                                                  |

To proceed, the InstallShield Wizard searches for the applicable Exchange Server version in the background. If the Exchange Server is not found, it prompts for the following additional selection:

a. On the Exchange Server Selection window, select the required Exchange Server version.

| Exchange Server Selection<br>Select version of Exchange Server to protect                                                      | gemalto<br>security to be free |
|----------------------------------------------------------------------------------------------------|--------------------------------|
| Select the version of Microsoft Exchange Server to protect<br>Microsoft Exchange Server 2013<br>Microsoft Exchange Server 2016 |                                |
| InstallShield                                                                                                    | Cancel                         |

9. On the Ready to Install the Program window, click Install.

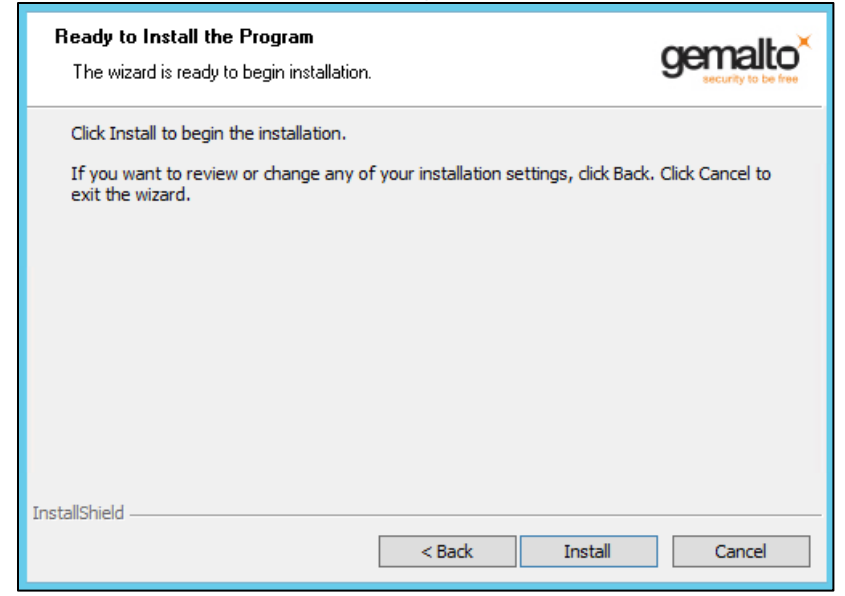

**10.** Once the installation is completed, the **InstallShield Wizard Completed** window is displayed. Click **Finish** to exit the wizard.

# Upgrading SafeNet Agent for OWA 2013

The SafeNet Agent for OWA 2.1.5 supports upgrade from 2.1.2 (and later). For upgrade, the configurations from the older version must be saved, and then imported into the new installation.

Direct upgrade from versions prior to 2.1.2 to the latest version of the agent is not supported. The earlier versions can be **migrated** to SafeNet Agent for OWA 2.1.5. For migrating from one version to another, see <u>Migrating SafeNet Agent for OWA 2013 Using Previous Configurations</u> section below.

NOTE: Disable the agent from the management console before proceeding with the upgrade.

### Migrating SafeNet Agent for OWA 2013 Using Previous Configurations

The migration procedure requires export of the configurations from the previously installed version(s) followed by import of the configurations in the newly installed SafeNet OWA agent 2.1.5.

**NOTE:** The Export/ Import procedure can be performed only to and from the folder where the previous version of SafeNet OWA Agent was installed.

In the existing setup of the agent, perform the following steps:

- 1. In the previously installed SafeNet OWA agent, export the configurations as follows:
  - a. In the SafeNet Agent for Outlook Web App window, select File > Export Current Configuration.

| Export Current Configuration                                                            | Alt+E                                               | munications                                  | Logging        | Localization | ] |  |  |
|-----------------------------------------------------------------------------------------|-----------------------------------------------------|----------------------------------------------|----------------|--------------|---|--|--|
| Load Saved Configuration                                                                | Alt+L                                               |                                              |                |              |   |  |  |
| Exit                                                                                    | Alt+X                                               |                                              |                |              |   |  |  |
| Web Site                                                                                |                                                     |                                              |                |              |   |  |  |
| Web Site Name                                                                           | Default Web S                                       | Site                                         |                | Browse       |   |  |  |
| Protected Applications                                                                  | /OWA                                                |                                              |                |              |   |  |  |
|                                                                                         |                                                     |                                              |                |              |   |  |  |
| Client IP Address Forwarding                                                            |                                                     |                                              |                |              |   |  |  |
| If selected, remote client's IP add                                                     | ress will be sen                                    | t to SafeNet S                               | erver.         |              |   |  |  |
| <ul> <li>Otherwise SateNet will use web</li> </ul>                                      | Server's IP add                                     | dress for IP pa                              | sed rules.     |              |   |  |  |
|                                                                                         |                                                     |                                              |                |              |   |  |  |
| Send Remote Client IP Addr                                                              | ess to SafeNet                                      | Server                                       |                |              |   |  |  |
| Send Remote Client IP Addr                                                              | ess to SafeNet                                      | Server                                       |                |              |   |  |  |
| Send Remote Client IP Addr                                                              | ess to SafeNet                                      | Server                                       |                |              |   |  |  |
| Send Remote Client IP Addr Comain stripping Strip UPN username@                         | ess to SafeNet<br>@domain.com v                     | Server                                       | usemame        |              |   |  |  |
| Send Remote Client IP Addr Comain stripping Strip UPN usemame( Strip VPN domain/us      | ess to SafeNet<br>@domain.com v<br>emame will be :  | Server<br>will be sent as i<br>sent as usema | usemame        |              |   |  |  |
| Send Remote Client IP Addr Domain stripping Strip UPN username( Strip NetBIOS domain\us | ess to SafeNet<br>@domain.com v<br>emame will be :  | Server<br>will be sent as usema              | usemame<br>ame |              |   |  |  |
| Send Remote Client IP Addr Domain stripping Strip UPN username( Strip NetBIOS domain\us | ess to SafeNet<br>@domain.com v<br>emame will be :  | Server<br>will be sent as userna             | usemame<br>ame |              |   |  |  |
| Send Remote Client IP Addr Domain stripping Strip UPN username( Strip NetBIOS domain\us | ess to SafeNet<br>@domain.com v<br>ername will be : | Server<br>will be sent as userna             | usemame<br>ame |              |   |  |  |
| Send Remote Client IP Addr Domain stripping Strip UPN usemame( Strip NetBIOS domain\us  | ess to SafeNet<br>@domain.com v<br>emame will be :  | Server<br>will be sent as userna             | usemame<br>ame |              |   |  |  |
| Send Remote Client IP Addr Domain stripping Strip UPN usemame( Strip NetBIOS domain\us  | ess to SafeNet<br>⊉domain.com v<br>emame will be :  | Server<br>will be sent as userna             | usemame<br>ame |              |   |  |  |
| Send Remote Client IP Addr Domain stripping Strip UPN username( Strip NetBIOS domain\us | ess to SafeNet<br>≌domain.com v<br>emame will be :  | Server<br>will be sent as userna             | usemame<br>ame |              |   |  |  |
| Send Remote Client IP Addr Domain stripping Strip UPN username( Strip NetBIOS domain\us | ess to SafeNet<br>@domain.com v<br>ername will be : | Server<br>will be sent as us                 | usemame<br>ame |              |   |  |  |
| Send Remote Client IP Addr Oomain stripping Strip UPN username( Strip NetBIOS domain\us | ess to SafeNet<br>≌domain.com v<br>emame will be :  | Server<br>will be sent as a                  | usemame<br>ame |              |   |  |  |
| Send Remote Client IP Addr Domain stripping Strip UPN username( Strip NetBIOS domain\us | ess to SafeNet                                      | Server<br>will be sent as i                  | usemame<br>ame |              |   |  |  |

- b. In the Save As dialog, click Save to save the configuration files.
- 2. Uninstall the previously installed SafeNet OWA agent.
- 3. Manually delete the Exchange folder (located at Program Files > SafeNet).
- 4. To install the new SafeNet Agent for OWA, run the installation file as an administrator: SafeNet Agent for Microsoft Outlook Web App 2013-2016-2019.exe

- 5. In the newly installed SafeNet Agent, load the saved settings as follows:
  - a. In the SafeNet Agent for Outlook Web App window, select File > Load Saved Configuration.

|                                                                                                | on Alt+E munications Logging Localization                                  |  |
|------------------------------------------------------------------------------------------------|----------------------------------------------------------------------------|--|
| Load Saved Configuration                                                                       | Alt+L                                                                      |  |
| Exit                                                                                           | Alt+X                                                                      |  |
| Enable Agent                                                                                   |                                                                            |  |
| Web Site                                                                                       |                                                                            |  |
| Web Site Name                                                                                  | Default Web Site Browse                                                    |  |
| Protected Applications                                                                         | /OWA                                                                       |  |
|                                                                                                |                                                                            |  |
| Client IP Address Forwarding                                                                   |                                                                            |  |
| If selected, remote client's IP ad                                                             | ddress will be sent to SafeNet Server.                                     |  |
| Otherwise, SareNet will use Wel                                                                | b Server's IP address for IP based rules.                                  |  |
| Send Remote Client IP Add                                                                      | dress to SafeNet Server                                                    |  |
| -                                                                                              |                                                                            |  |
| Domain stripping                                                                               |                                                                            |  |
| Domain stripping Strip UPN usemame                                                             | a@domain.com will be sent as username                                      |  |
| Domain stripping<br>Strip UPN usemame<br>Strip NetBIOS domain\u                                | s@domain.com will be sent as usemame<br>usemame will be sent as usemame    |  |
| Domain stripping           Strip UPN         usemame           Strip NetBIOS         domain \u | s@domain.com will be sent as username<br>username will be sent as username |  |
| Domain stripping Strip UPN username Strip NetBIOS domain\u                                     | a@domain.com will be sent as username<br>username will be sent as username |  |
| Domain stripping<br>Strip UPN username<br>Strip NetBIOS domain \u                              | e@domain.com will be sent as username<br>username will be sent as username |  |
| Domain stripping<br>Strip UPN username<br>Strip NetBIOS domain \u                              | s@domain.com will be sent as usemame<br>usemame will be sent as usemame    |  |
| Domain stripping                                                                               | s@domain.com will be sent as usemame<br>usemame will be sent as usemame    |  |
| Domain stripping<br>Strip UPN username<br>Strip NetBIOS domain \u                              | s@domain.com will be sent as username<br>username will be sent as username |  |
| Domain stripping<br>Strip UPN username<br>Strip NetBIOS domain \u                              | s@domain.com will be sent as username<br>username will be sent as username |  |
| Domain stripping<br>Strip UPN username<br>Strip NetBIOS domain \u                              | s@domain.com will be sent as username<br>username will be sent as username |  |
| Domain stripping<br>Strip UPN username<br>Strip NetBIOS domain \u                              | s@domain.com will be sent as username<br>username will be sent as username |  |

- b. In the **Open** window, select the saved configuration file (.bsidconfig) and click **Open**.
- 6. Click OK.

**NOTES**: After migrating to the latest version, the **Split Authentication Mode** is selected, by default. If you require to change the settings, go to **SafeNet Agent for Outlook Web App > Authentication Methods** and select **Standard Authentication Mode**.

# SafeNet Agent for Outlook Web App

The SafeNet Agent for Outlook Web App allows modification of various features available within the SafeNet OWA agent.

# Policy Tab

| File Help                          |                                       |                                    |                                        |                      |              |    |        |                      |        |
|------------------------------------|---------------------------------------|------------------------------------|----------------------------------------|----------------------|--------------|----|--------|----------------------|--------|
| Policy Authentic                   | ation Methods                         | Exceptions                         | Communications                         | Logging              | Localization |    |        |                      |        |
| Authentication P                   | rocessing                             |                                    |                                        |                      |              |    |        |                      |        |
| ✓ Enable Age                       | ent                                   |                                    |                                        |                      |              |    |        |                      |        |
| Web Site                           |                                       |                                    |                                        |                      |              |    |        |                      | 51     |
| Web Site Nan                       | ie                                    | Default W                          | 'eb Site                               |                      | Browse       |    |        |                      |        |
| Protected App                      | lications                             | /OWA                               |                                        |                      |              |    |        |                      |        |
| Client IP Address                  | Forwarding                            |                                    |                                        |                      |              |    |        |                      |        |
| If selected, ren<br>Otherwise, Saf | note client's IP a<br>eNet will use W | address will be<br>'eb Server's IF | sent to SafeNet S<br>address for IP ba | erver.<br>sed rules. |              |    |        |                      |        |
| Send Ren                           | note Client IP A                      | ldress to Safe                     | Net Server                             |                      |              |    |        |                      |        |
| - Domain stripping                 |                                       |                                    |                                        |                      |              |    |        |                      |        |
| Strip UPN                          | useman                                | ne@domain.c                        | om will be sent as i                   | usemame              |              |    |        |                      |        |
| Strip NetB                         | OS domain'                            | usemame wil                        | be sent as usema                       | me                   |              |    |        |                      |        |
|                                    |                                       |                                    |                                        |                      |              |    |        |                      |        |
|                                    |                                       |                                    |                                        |                      |              |    |        |                      |        |
|                                    |                                       |                                    |                                        |                      |              |    |        |                      |        |
|                                    |                                       |                                    |                                        |                      |              |    |        |                      |        |
|                                    |                                       |                                    |                                        |                      |              |    |        |                      |        |
|                                    |                                       |                                    |                                        |                      |              |    |        | Activat              | - 14/3 |
|                                    |                                       |                                    |                                        |                      |              |    |        | ACTIVAL<br>Go to Svs |        |
|                                    |                                       |                                    |                                        |                      |              | OK | Cancel | activa <b>ter</b> t  | Vindo  |

The **Policy** tab deals with enabling the OWA Agent and defining the website settings.

#### **Authentication Processing Group**

Enable Agent: Turns the SafeNet OWA agent On or Off. Default: Disabled

#### Web Site Group

- > Web Site Name: Allows selection of the Exchange Server website. Default: Default Web Site
- > Protected Applications: Specifies the OWA directory on the Exchange Server. Default: /owa

#### **Client IP Address Forwarding Group**

If selected, the remote client IP address will be sent to the SafeNet solution. Otherwise, the web server's IP Address will be used.

Default: Enabled

#### **Domain Stripping**

- Strip realm from UPN (<u>username@domain.com</u> will be sent as username): Select the checkbox if the SafeNet server username is required without the suffix @domain.
- Strip NetBIOS prefix (domain\username will be sent as username): Select the checkbox if the SafeNet server username is required without the prefix \domain.

**NOTE**: The realm-stripping feature applies to SafeNet server usernames only. Active Directory usernames are not affected.

### Authentication Methods Tab

The **Authentication Methods** tab allows selection of the login authentication method and web page authentication layout as will be presented to the user.

| File Help                                                                                                    |
|----------------------------------------------------------------------------------------------------|
| Policy Authentication Methods Exceptions Communications Logging Localization                                                                                |
| Authentication Methods                                                                                                    |
| O Standard Authentication Mode                                                                                                    |
| Standard authentication mode enables a single stage login process. Microsoft and SafeNet credentials must be entered into the login page.                   |
| Split Authentication Mode<br>Split authentication mode enables a two-stage login process. In first stage, user provides their Microsoft credentials. In the |
| second stage, users provide their SafeNet credentials.                                                                                                    |
| GrlDsure SMS Challenge-Response                                                                                                    |
|                                                                                                    |
| Members of:                                                                                                    |
| Remove                                                                                                    |
|                                                                                                    |
|                                                                                                    |
|                                                                                                    |
|                                                                                                    |
|                                                                                                    |
|                                                                                                    |
|                                                                                                    |
|                                                                                                    |
|                                                                                                    |
| Activate Wi                                                                                                    |
| Go to System in<br>OK Cancel active Apptiving a                                                                                                    |
|                                                                                                    |

#### **Authentication Methods Group**

Standard Authentication Mode: As explained earlier, this mode enables a single-step login process. Microsoft and SafeNet credentials must be entered into a single login page. Default: Disabled

The Standard Authentication Mode provides the option to select one of two login templates:

- Hardware, Software, GrlDsure and SMS Challenge Token Detection: This is the default option. Domain\Username, Password, and OTP fields will be displayed.
- Hardware and Software Token Detection: Domain/Username, Password, and OTP fields will be displayed.
- Split Authentication Mode: As explained earlier, this mode enables a two-stage login process. In the first stage, users provide their Microsoft credentials. In the second stage, users provide their SafeNet credentials.

Default: Enabled

The Split Authentication Mode provides the following advantages over Standard Authentication Mode:

- Microsoft group exclusions may be used to migrate users gradually from static passwords to a combination of static and one-time passwords.
- Allow administrators to specify (via Microsoft Groups) users who have been provided with GrIDsure or SMS Challenge-response tokens. This allows for a seamless login experience as the agent displays exactly what is required from the user.
- Server users who have been assigned a GrIDsure token. When the agent detects a user within this group, it will automatically display a GrIDsure grid after they have provided valid Microsoft credentials.
- SMS Challenge-Response Tab (Optional): Allows an administrator to specify a Microsoft group that contains SafeNet server users who have been assigned an SMS Challenge-response token. When the agent detects a user within the group, it will automatically provide them with an OTP via SMS after they have provided valid Microsoft credentials.

### **Exceptions Tab**

The **Exceptions** tab allows specific Microsoft groups or network traffic to bypass SafeNet authentication. By default, all users are required to perform SafeNet authentication unless otherwise defined by exclusion.

#### **IP Range Exceptions / Inclusions Group**

It allows an administrator to define which network traffic requires SafeNet authentication.

#### **Group Authentication Exceptions Group**

**NOTE:** While adding Security Groups, the groups having the **Domain Local** scope will not be visible in the OWA Manager. Only the universal and global domain groups will be visible.

Scoup Filter and Selected Groups: Group authentication exceptions omit single or multiple domain groups from performing SafeNet authentication. Only one group filter option is valid at any given time; it cannot overlap with another group authentication exception.

Default: Everyone must use SafeNet

| roup Filter:                                                                                                   | Selected Groups: |        |
|----------------------------------------------------------------------------------------------------|------------------|--------|
| Only selected groups must use SafeNet 🛛 🗸 🗸                                                                    |                  | Add    |
| Everyone must use SafeNet<br>Only selected groups will bypass SafeNet<br>Only selected groups must use SafeNet | F                | Remove |
| Select if users and groups exist in the same domain                                                            |                  |        |

The following group authentication exceptions are available:

- Everyone must use SafeNet: All users must perform SafeNet authentication.
- Only selected groups will bypass SafeNet: All users are required to perform SafeNet authentication, except the defined Microsoft Group(s).
- Only selected groups must use SafeNet: All users are not required to perform SafeNet authentication, except the defined Microsoft Group(s). Adding a group authentication exception entry will display the following window:

| Select Domain Grou                                   | ps         |              |
|------------------------------------------------------|------------|--------------|
| From this location:                                  |            |              |
| adlocal.com                                          | Ý          | ]            |
| Enter the group names to select ( <u>examples</u> ): |            | Check Names  |
| Highlight already selected groups in search result   | ]          | Show All     |
| Search result:                                       | Select All | UnSelect All |
|                                                      |            |              |
|                                                      |            |              |
|                                                      |            |              |
|                                                      |            |              |
|                                                      |            |              |
|                                                      | ОК         | Cancel       |
|                                                      | - CA       | 00.1001      |

The following provides the field descriptions:

- From this location: Select the location from which the results will be searched.
- Enter the group name to select, used in conjunction with Check Names or Show all. It allows searching Microsoft groups.
- **Highlight already selected groups in search results**: If a Microsoft group is configured in the exception, selecting this checkbox will make it appear as a highlighted entry.
- Select if users and groups exist in the same domain: The checkbox ensures that the child domain is also effectively searched for users and groups. If selected, the group exclusions functionality will search and apply authentication exceptions even if both users and groups exist in the child domain. If the checkbox is cleared, exceptions will only be applied if both users and groups exist in the parent domain. Default value: Clear

### **Communications Tab**

This tab deals with the various SafeNet server connection options.

| ile Help                                                                                  |
|-------------------------------------------------------------------------------------------|
| Policy Authentication Methods Exceptions Communications Logging Localization              |
| Authentication Server Settings                                                            |
| Primary Server (IP:Port) 10.164.47.151 Use SSL (requires a valid certificate)             |
| Failover Server (optional)                                                                |
| Disable SSL server certificate check                                                      |
| Select minimum SSL/TLS version TLS 1.0 V                                                  |
| Attempt to return to primary Authentication Server every: 10 👶 minute(s).                 |
| Agent Encryption Key File: c:\program files\Gemalto\exchange\bsidKey\Agent.bsidkey Browse |
| Passcode:                                                                                 |
| Server Status Check Test that the Authentication Server is online Test                    |
| Activate W                                                                                |
| Go to System<br>OK Cancel active?pply/ing                                                 |

#### **Authentication Server Settings Group**

- Primary Server (IP:Port): It is used to configure the IP address/hostname of the primary SafeNet server. Default: Port 80
   Alternatively, Use SSL checkbox can also be selected.
   Default TCP port for SSL requests: 443
- Failover Server (Optional): It is used to configure the IP address/hostname of the failover SafeNet server. Default: Port 80

Alternatively, **Use SSL** checkbox can also be selected. Default TCP port for SSL requests: 443

> Disable SSL server certificate check: Select the checkbox to disable the SSL server certificate error check.

The SSL certificate check is enabled by default. This option enables you to disable the SSL server certificate error check. This supports backward compatibility for customers using the on-premises deployment of SafeNet server, within a well-controlled network where self-signed certificates are used and cannot be properly validated by the SafeNet OWA agent.

NOTE: We strongly recommend the use of SSL certificates.

> Select Minimum SSL/TLS version: Configure the agent communication to use TLS.

When the TLS option is selected the agent forces a secured TLS-based channel for processing authentication requests to SafeNet server. This is required as a consequence of the reported POODLE vulnerability in SSL.

For more details, click here.

- > Attempt to return to primary Authentication Server every: It sets the Primary Authentication server retry interval. This setting only takes effect when the agent is using the Failover Server.
- > Communication Timeout: It sets the maximum timeout value for authentication requests sent to the SafeNet server.
- > Agent Encryption Key File: It is used to specify the location of the SafeNet Agent Key File.

**NOTE:** If the SafeNet Agent Key File is changed, close and reopen the SAS Exchange Agent Configuration Tool to apply changes.

#### **Authentication Test Group**

It allow administrators to test authentication between the agent and the SafeNet server.

#### Server Status Check Group

It performs a test to verify a connection to the SafeNet server.

# Logging Tab

| File I | Help          |               |              |           |            |         |              |    |        |               |       |
|--------|---------------|---------------|--------------|-----------|------------|---------|--------------|----|--------|---------------|-------|
| Policy | Authentic     | ation Methods | Exception    | s Comm    | unications | Logging | Localization |    |        |               |       |
| Logg   | ing Level –   |               |              |           |            |         |              |    |        |               |       |
|        |               |               |              |           |            |         |              |    |        |               |       |
| Log    | gging level   | adjustment:   |              |           |            |         |              |    |        |               |       |
|        |               |               |              |           | Ų          |         |              |    |        |               |       |
| 1      |               | 2             | 3            | 4         | 5          |         |              |    |        |               |       |
| Critic | cal           | Error Wa      | ming l       | Info      | Debug      |         |              |    |        |               |       |
|        |               |               |              |           |            |         |              |    |        |               |       |
|        | File Location | n             |              |           |            |         |              |    |        |               | 21    |
|        |               |               |              |           |            |         |              |    |        |               |       |
| c:\p   | rogram files  | \Gemalto\exc  | :hange\log\E | Exchange. | og         |         |              |    |        |               |       |
|        |               |               |              |           |            |         |              |    |        | Browse        |       |
|        |               |               |              |           |            |         |              |    |        |               |       |
|        |               |               |              |           |            |         |              |    |        |               |       |
|        |               |               |              |           |            |         |              |    |        |               |       |
|        |               |               |              |           |            |         |              |    |        |               |       |
|        |               |               |              |           |            |         |              |    |        |               |       |
|        |               |               |              |           |            |         |              |    |        |               |       |
|        |               |               |              |           |            |         |              |    |        |               |       |
|        |               |               |              |           |            |         |              |    |        |               |       |
|        |               |               |              |           |            |         |              |    |        |               |       |
|        |               |               |              |           |            |         |              |    |        |               |       |
|        |               |               |              |           |            |         |              |    |        |               |       |
|        |               |               |              |           |            |         |              |    |        | Activate      | Wi    |
|        |               |               |              |           |            |         |              |    |        | Go to Syste   | end i |
|        |               |               |              |           |            |         |              | ОК | Cancel | activa (ephy) | ndo   |

#### **Logging Level Group**

It allow administrators to adjust the logging level. For log levels **1**, **2** and **3**, only the initial connection between the agent and the server, and any failed connection attempts, are logged. Drag the pointer on the **Logging level adjustment** scale to the required level:

1 – Critical: Very severe error events that might cause the application to terminate.

**2 – Error**: Error events that prevent normal program execution, but might still allow the application to continue running.

- **3 Warning**: Potentially harmful error events.
- 4 Info: Informational error events that highlight the progress of the application.
- 5 Debug: Detailed tracing error events that are useful to debug an application. (Default)

#### Log File Location Group

It allows administrators to specify the location where log files will be saved. The log file is rotated on a daily basis. The default location is C:\Program Files\Gemalto\exchange\log\Exchange.log.

## Localization Tab

| File Help                                                                                                    |               |
|----------------------------------------------------------------------------------------------------|---------------|
| Policy Authentication Methods Exceptions Communications Logging Localization                                                                                                    |               |
| Edit Resource Strings                                                                                                    |               |
| Comment Character ";" first character in line<br>: blank lines will be ignored<br>; Please maintain sequence number or line number for message, it will be read line by line per message<br>; Warning; Escape \ with \ and " with ". You must escape captions which may breaks HTML. |               |
| :Challenge/Response Reply Messages<br>:0 CHALLENGE<br>Please respond to the challenge:                                                                                                    | ŧ.            |
| :1 SERVER_PIN_PROVIDED<br>Please re-authenticate, using the next response. Your new PIN is:                                                                                                    | -             |
| :2 USER_PIN_CHANGE<br>Please enter a new PIN.                                                                                                    |               |
| :3 OUTER_WINDOW_AUTH<br>Please re-authenticate, using the next response.                                                                                                    |               |
| I4 CHANGE_STATIC_PASSWORD<br>Your password has expired. Please select a new password.                                                                                                    |               |
| :S STATIC_CHANGE_FAILED<br>Password change failed. Please select a new password.                                                                                                    |               |
| I:S PIN_CHANGE_FAILED<br>PIN change failed. Please select a new PIN.                                                                                                    |               |
| :7 AUTH_FAILURE<br>Wrong SafeNet Credentials. Please try next OTP or contact system administrator.                                                                                                    |               |
| I:8 AUTH_SUCCESS<br>OTP Validation Success                                                                                                    |               |
| :9 Error Messages<br>Primary and / or Secondary Token Validator Web Service (s) are down. Can't Authenticate User.<br>:10                                                                                                    |               |
| Failed to decrypt incoming message.<br>;11                                                                                                    |               |
| Web Service returned invalid result.                                                                                                    |               |
| Activate Activate                                                                                                    | IVVI          |
| OK Cancel ac try Apply.                                                                                                    | <u>ind</u> ow |

The settings on this tab represent the prompts and information messages provided by the SafeNet OWA agent. These can be modified as necessary to improve usability. The **Messages.txt** file can be manually modified outside of the SafeNet Microsoft Exchange Manager. This file can be found at the following location: **Program Files\Gemalto\Exchange\LocalizedMessages** 

# CHAPTER 3: SafeNet Agent for Outlook Web App 2016/2019

# Authentication Modes

There are two modes of operation for the SafeNet OWA agent. By default, **Split Authentication** mode is enabled. The authentication mode can be modified after installation using the <u>SafeNet Agent for Outlook Web</u> <u>App</u>.

The modes of operation are:

| Mode                         | Description                                                                                                    |
|------------------------------|----------------------------------------------------------------------------------------------------|
| Standard Authentication Mode | Standard Authentication Mode enables a single-stage login process.<br>Microsoft domain and SafeNet credentials must be entered in the OWA login<br>page.                                                                                                    |
| Split Authentication Mode    | Split Authentication Mode enables a two-stage login process. In the first stage, users provide their Microsoft credentials. In the second stage, users provide their SafeNet credentials. This mode allow administrators to control authentication dialogs based on Microsoft groups or token type (such as GrIDsure). This is the preferred mode when migrating from static to one-time passwords. |

### Setting Authentication Mode

Authentication mode is set in the SafeNet Agent for Outlook Web App, Authentication Tab.

See Authentication Methods Tab.

### Standard Authentication Mode - Hardware/Software

- 1. Open OWA in your browser.
- 2. Enter Domain/User Name, Password and OTP, and click Sign in.

| 0 ~ (            | Jut | 100 | K |
|------------------|-----|-----|---|
| Domain\user name |     |     |   |
| Password:        |     |     |   |
| OTP:             |     |     |   |
|                  |     |     |   |

## Split Authentication Mode

- 1. Open OWA in your browser.
- 2. Enter Domain/User Name and Password, and click Sign in.

| Outlook           |
|-------------------|
| Domain\user name: |
| Password:         |
| ⊖ Sign in         |
|                   |

#### GrIDsure

- 1. If configured for GrIDsure, do the following:
  - a. Click Sign In (leaving the OTP field empty).

| OTP:                           | 0 ~            | ίΟι              | utlo | ook |
|--------------------------------|----------------|------------------|------|-----|
| Please enter OTP in OTP field. | OTP:           |                  |      |     |
|                                | Please enter ( | OTP in OTP field | I.   |     |

b. Enter the GrIDsure OTP, derived from your grid pattern, and click Sign in.

| 1 | 7 | 7 | 8 | 5 | 9 | 0 |
|---|---|---|---|---|---|---|
| 3 | 1 | 1 | 8 | 9 | 6 | 4 |
| 0 | 4 | 2 | 0 | 7 | 7 | 7 |
| 5 | 4 | 5 | 9 | 5 | 3 | 2 |
| 6 | 2 | 6 | 9 | 5 | 3 | 0 |
| 3 | 4 | 2 | 8 | 6 | 3 | 9 |
| 1 | 2 | 4 | 1 | 6 | 0 | 8 |

#### **SMS Challenge**

1. If your system is configured to send OTP via SMS, enter the Token Code received on your phone and click Sign in.

| • Outlook                                                     |
|---------------------------------------------------------------|
| OTP:<br>Please enter the OTP you received on your cell phone. |
| ⊖ Sign in                                                     |

#### Challenge-Response

- 1. If configured to work with Challenge Response, following login (in either Standard Authentication Mode or Split Authentication Mode), you will be prompted to respond to a challenge.
- 2. Send the challenge code, as displayed on the screen, to the designated recipient in your organization (typically System Administrator or Help Desk.

| • Outlook                                                                                     |
|-----------------------------------------------------------------------------------------------|
| OTP:                                                                                          |
| Please respond to the challenge:Enter your SafeNet Authentication Service<br>static password. |
| ④ Sign in                                                                                     |
|                                                                                               |

In return, you will receive a response code.

3. Enter the response code into the OTP field and click Sign in.

# Prerequisites

- Ensure that TCP port 80 or 443 is open on the Exchange Server, which would act as a gateway of communication between the SafeNet OWA agent and the SafeNet solution.
- > Administrative rights to the Windows system are required during the installation of the SafeNet OWA agent.
- > Download the Exchange Agent installation package. A link to the agents and other software can be found on the **Snapshot** tab in the **References** module for users of the SafeNet server.

# Installing SafeNet Agent for OWA 2016/2019

**IMPORTANT:** Always work in **Run as administrator** mode when installing, configuring, upgrading, and uninstalling the agent. Always disable the agent first, and then uninstall, if required.

To install the SafeNet OWA agent, follow the steps:

- 1. Log in to the Microsoft Exchange server.
- 2. Locate and execute the following installation file: SafeNet Agent for Microsoft Outlook Web App 2013-2016-2019.exe
- 3. On the Welcome to the InstallShield Wizard for SafeNet Agent for Microsoft Outlook Web App window, click Next.
- 4. On the License Agreement window, read the software license agreement and to proceed, select I accept the terms in the license agreement, and click Next.
- 5. On the Authentication Server Pairing window, select the Authentication Server type, SAS Cloud (integrated via Authentication Nodes) or SAS PCE/SPE and click Next.

| SafeNet Agent for Microsoft Outlook Web App - InstallShield Wiz |  |
|-----------------------------------------------------------------|--|
|-----------------------------------------------------------------|--|

| Authentication Server Pairing<br>Select the authentication server being used with this agent installation.                        | gemalto <sup>×</sup> |
|----------------------------------------------------------------------------------------------------|----------------------|
| <ul> <li>STA</li> <li>SAS Cloud (integrated via Applications)</li> <li>SAS Cloud (integrated via Authentication Nodes)</li> </ul> |                      |
| ○ SAS PCE/SPE                                                                                                    |                      |
| InstallShield                                                                                                    | Cancel               |

- 6. On the Customer Information window, perform the following steps:
  - a. In the User Name field, enter your user name.
  - **b.** In the **Organization** field, enter the name of your organization.
  - c. Click Next.

| Customer Information                                                                                                    | remalto             |
|----------------------------------------------------------------------------------------------------|---------------------|
| Please enter your information.                                                                                                    | security to be free |
| User Name:                                                                                                    |                     |
| Windows User                                                                                                    |                     |
| Organization:                                                                                                    |                     |
|                                                                                                    |                     |
|                                                                                                    |                     |
|                                                                                                    |                     |
|                                                                                                    |                     |
| Install this application for:                                                                                                    |                     |
| Install this application for:                                                                                                    |                     |
| Install this application for:<br><ul> <li>Anyone who uses this computer (all users)</li> <li>Only for me (Windows User)</li> </ul> |                     |
| Install this application for:                                                                                                    |                     |
| Install this application for:                                                                                                    |                     |

NOTE: To determine who will have access to the application, select one of the following:
Anyone who uses this computer (all users)
Only for me (Windows User)

- 7. On the Authentication Service Setup window, enter the following details:
  - In the **Location** field, enter the hostname or IP address of the primary SafeNet server.
  - Select **Connect using SSL** if SafeNet server is configured to accept incoming SSL connections.
  - If a failover server is available, select the associated checkbox and add the hostname or IP address of a failover SafeNet server.

| Authentication Service Setup<br>Provide connection information for the Authentication Serv | ver genaltox                           |
|--------------------------------------------------------------------------------------------|----------------------------------------|
| Please enter the hostname or IP Address of your SafeNe                                     | et Authentication Server.              |
| Location:<br>localhost                                                                     | using SSL (requires valid certificate) |
| Specify failover SafeNet Authentication Server (optic                                      | onal)                                  |
| Location:                                                                                  | using SSL (requires valid certificate) |
| InstallShield                                                                              |                                        |
| < Back                                                                                     | Next > Cancel                          |

- 8. On the **Destination Folder** window, perform one of the following steps:
  - To change the installation folder, click **Change** and navigate to the required folder, and then click **Next**.
  - To accept the default installation folder as displayed, click **Next**.

| Click N      | ext to install to this folder, o | or click Change to install t | o a different folder. | gemalto |
|--------------|----------------------------------|------------------------------|-----------------------|---------|
| Ø            | Install SafeNet Agent f          | or Microsoft Outlook Web     | App to:               |         |
|              | C:\Program Files\Gemal           | to\Exchange\                 |                       | Change  |
| t Bet - 11   |                                  |                              |                       |         |
| nstallShield | <del>-</del>                     | e Back                       | Nexts                 | Cancel  |

To proceed, the InstallShield Wizard searches for the applicable Exchange Server version in the background. If the Exchange Server is not found, it prompts for the following additional selection:

a. On the Exchange Server Selection window, select the required Exchange Server version.

| Exchange Server Selection<br>Select version of Exchange Server to p | protect               |       | gemalto |
|---------------------------------------------------------------------|-----------------------|-------|---------|
| Select the version of Microsoft Exchan                              | ige Server to protect |       |         |
| O Microsoft Exchange Server 2013                                    | 3                     |       |         |
| Microsoft Exchange Server 2016                                      | 6                     |       |         |
|                                                                     |                       |       |         |
|                                                                     |                       |       |         |
|                                                                     |                       |       |         |
| stallShield                                                         |                       |       | 062     |
|                                                                     | ( Park                | Nevts | Cancel  |

**NOTE:** Select *Microsoft Exchange Server 2016* for both Microsoft Exchange Server 2016 and Microsoft Exchange Server 2019.

9. On the Ready to Install the Program window, click Install.

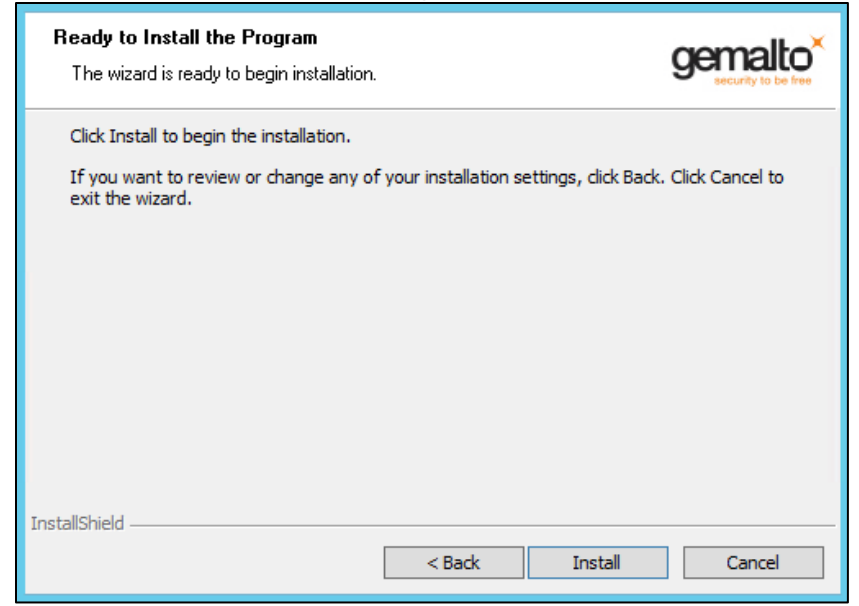

10. Once the installation is completed, the InstallShield Wizard Completed window is displayed. Click Finish to exit the wizard.

# Upgrading SafeNet Agent for OWA 2016/2019

The SafeNet Agent for OWA 2.1.5 supports upgrade from 2.1.2 (and later). For upgrade, the configurations from the older version must be saved, and then imported into the new installation.

Direct upgrade from versions prior to 2.1.2 to the latest version of the agent is not supported. The earlier versions can be **migrated** to SafeNet Agent for OWA 2.1.5. For migrating from one version to another, see <u>Migrating SafeNet Agent for OWA 2016/2019 Using Previous Configurations</u> section below.

**NOTE**: Disable the agent from the management console before proceeding with the upgrade.

#### Migrating SafeNet Agent for OWA 2016/2019 Using Previous Configurations

The migration procedure requires export of the configurations from the previously installed version(s) followed by import of the configurations in the newly installed SafeNet OWA agent 2.1.5.

**NOTE:** The Export/ Import procedure can be performed only to and from the folder where the previous version of SafeNet OWA Agent was installed.

In the existing setup of the agent, perform the following steps:

- 1. In the previously installed SafeNet OWA agent, export the configurations as follows:
  - a. In the SafeNet Agent for Outlook Web App window, select File > Export Current Configuration.

| Export Current Configurat                                                                                                    | ion Alt+E                                               | munications Lo                                                              | gging Localizati | on |  |  |
|----------------------------------------------------------------------------------------------------|---------------------------------------------------------|-----------------------------------------------------------------------------|------------------|----|--|--|
| Load Saved Configuration                                                                                                    | Alt+L                                                   |                                                                             | 333              |    |  |  |
| Exit                                                                                                    | Alt+X                                                   |                                                                             |                  |    |  |  |
| Chable Agent                                                                                                    |                                                         |                                                                             |                  |    |  |  |
| Web Site                                                                                                    |                                                         |                                                                             |                  |    |  |  |
| Web Site Name                                                                                                    | Default Web                                             | Site                                                                        | Brows            | e  |  |  |
| Protected Applications                                                                                                    | /OWA                                                    |                                                                             |                  |    |  |  |
|                                                                                                    |                                                         |                                                                             |                  |    |  |  |
| Client IP Address Forwarding                                                                                                  |                                                         |                                                                             |                  |    |  |  |
| If selected, remote client's IP a                                                                                             | address will be ser                                     | nt to SafeNet Serv                                                          | er.              |    |  |  |
|                                                                                                    | lah Canuara ID ad                                       | later and free ID becaused                                                  | nies             |    |  |  |
| Otherwise, SafeNet will use W                                                                                                 | eb Servers IF au                                        | Idress for IP based                                                         | naiou.           |    |  |  |
| Send Remote Client IP A                                                                                                    | ddress to SafeNet                                       | Server                                                                      | 1000.            |    |  |  |
| Send Remote Client IP A                                                                                                    | ddress to SafeNet                                       | : Server                                                                    |                  |    |  |  |
| Otherwise, SaferNet will use vi     Send Remote Client IP A     Domain stripping                                              | ddress to SafeNet                                       | aress for in based                                                          |                  |    |  |  |
| Otherwise, Sarenvet will use vi<br>Send Remote Client IP Av<br>Domain stripping<br>Strip UPN useman                           | ddress to SafeNet                                       | aress for in based<br>: Server<br>will be sent as user                      | name             |    |  |  |
| Otherwise, SareNet Will use V Send Remote Client IP A Domain stripping Strip UPN useman Strip NetBIOS domain                  | ddress to SafeNet<br>ne@domain.com                      | is Server<br>will be sent as user<br>sent as username                       | name             |    |  |  |
| Ornerwise, Sarenet will use vi<br>Send Remote Client IP A<br>Domain stripping<br>Strip UPN useman<br>Strip NetBIOS domain     | ddress to SafeNet<br>ne@domain.com<br>vusemame will be  | idress for in based<br>: Server<br>will be sent as user<br>sent as username | name             |    |  |  |
| Ornerwise, Sarenet will use vi<br>Send Remote Client IP A<br>Domain stripping<br>Strip UPN useman<br>Strip NetBIOS domain     | ddress to SafeNet<br>ne@domain.com<br>\usemame will be  | aress for IP based<br>: Server<br>will be sent as user<br>sent as username  | name             |    |  |  |
| Ornerwise, Sarenet will use vi<br>Send Remote Client IP A<br>Domain stripping<br>Strip UPN useman<br>Strip NetBIOS domain     | ddress to SafeNet<br>ne@domain.com<br>vusemame will be  | viers for in based<br>: Server<br>will be sent as user<br>sent as username  | name             |    |  |  |
| Ornerwise, Sarenet will use vi<br>Send Remote Client IP A<br>Domain stripping<br>Strip UPN useman<br>Strip NetBIOS domain     | ddress to SafeNet<br>ne@domain.com                      | oress for in based<br>: Server<br>will be sent as user<br>sent as username  | name             |    |  |  |
| Ornerwise, Sarenet will use vi<br>Send Remote Client IP A<br>Domain stripping<br>Strip UPN useman<br>Strip NetBIOS domain     | ddress to Safe Net<br>ne@domain.com<br>vusemame will be | oress for in based<br>: Server<br>will be sent as user<br>sent as username  | name             |    |  |  |
| Ornerwise, SareNet Will use V     Send Remote Client IP A      Domain stripping     Strip UPN useman     Strip NetBIOS domain | ddress to Safe Net                                      | oress for in based                                                          | name             |    |  |  |
| Ornerwise, SareNet Will use V     Send Remote Client IP A     Domain stripping     Strip UPN useman     Strip NetBIOS domain  | Iddress to Safe Net                                     | vires for in based                                                          | name             |    |  |  |
| Ornerwise, SareNet Will use V     Send Remote Client IP A     Domain stripping     Strip UPN useman     Strip NetBIOS domain  | Iddress to Safe Net                                     | vires for in based                                                          | name             |    |  |  |

- b. In the Save As dialog, click Save to save the configuration files.
- 2. Uninstall the previously installed SafeNet OWA Agent.
- 3. Manually delete the Exchange folder (located at Program Files > SafeNet).
- 4. To install the new SafeNet Agent for OWA, run the installation file, as an administrator: SafeNet Agent for Microsoft Outlook Web App 2013-2016-2019.exe

- 5. In the newly installed agent, load the saved settings as follows:
  - a. In the SafeNet Agent for Outlook Web App window, select File > Load Saved Configuration.

|                                                                          | ation Alt+E                                                   | munications Loggin                                      | ng Localization |  |  |
|--------------------------------------------------------------------------|---------------------------------------------------------------|---------------------------------------------------------|-----------------|--|--|
| Load Saved Configuration                                                 | on Alt+L                                                      |                                                         |                 |  |  |
| Exit                                                                     | Alt+X                                                         |                                                         |                 |  |  |
| Enable Agent                                                             |                                                               |                                                         |                 |  |  |
| Web Site                                                                 |                                                               |                                                         |                 |  |  |
| Web Site Name                                                            | Default Web                                                   | Site                                                    | Browse          |  |  |
| Protected Applications                                                   | /OWA                                                          |                                                         |                 |  |  |
|                                                                          |                                                               |                                                         |                 |  |  |
| Client IP Address Forwarding                                             |                                                               |                                                         |                 |  |  |
| If selected, remote client's I<br>Otherwise, SafeNet will use            | P address will be ser<br>Web Server's IP ad                   | nt to SafeNet Server.<br>Idress for IP based rule       | s.              |  |  |
| Send Remote Client IP                                                    | Address to SafeNet                                            | t Server                                                |                 |  |  |
| Send Remote Client IP                                                    | Address to SafeNet                                            | t Server                                                |                 |  |  |
| Send Remote Client IP Domain stripping Strip UPN usern                   | Address to SafeNet                                            | t Server<br>will be sent as useman                      | le              |  |  |
| Send Remote Client IP Domain stripping Strip UPN usem Strip NetBIOS doma | Address to SafeNet<br>name@domain.com<br>in\usemame will be   | t Server<br>will be sent as useman<br>sent as usemame   | le              |  |  |
| Send Remote Client IP Domain stripping Strip UPN usem Strip NetBIOS doma | Address to SafeNet<br>name@domain.com<br>in\username will be  | t Server<br>will be sent as useman<br>sent as usemame   | le              |  |  |
| Send Remote Client IP Domain stripping Strip UPN usem Strip NetBIOS doma | Address to SafeNet<br>name@domain.com<br>in \username will be | t Server<br>will be sent as useman<br>sent as usemame   | ie              |  |  |
| Send Remote Client IP Domain stripping Strip UPN usem Strip NetBIOS doma | Address to SafeNet                                            | t Server<br>will be sent as useman<br>sent as usemame   | le              |  |  |
| Send Remote Client IP Domain stripping Strip UPN usem Strip NetBIOS doma | Address to SafeNet<br>aame@domain.com<br>in∖username will be  | t Server<br>will be sent as useman<br>sent as usemame   | ie              |  |  |
| Send Remote Client IP Domain stripping Strip UPN usem Strip NetBIOS doma | Address to SafeNet<br>name@domain.com<br>in \username will be | t Server<br>will be sent as useman<br>sent as usemame   | ne              |  |  |
| Send Remote Client IP Domain stripping Strip UPN usem Strip NetBIOS doma | Address to SafeNet                                            | t Server<br>will be sent as useman                      | le              |  |  |
| Send Remote Client IP Domain stripping Strip UPN usem Strip NetBIOS doma | Address to SafeNet                                            | t Server<br>will be sent as useman<br>s sent as usemame | le              |  |  |

- b. In the **Open** window, select the saved configuration file (.bsidconfig) and click **Open**.
- 6. Click OK.

**NOTE:** After migrating to the latest version, the **Split Authentication Mode** is selected, by default. If you require to change the settings, go to **SafeNet Agent for Outlook Web App > Authentication Methods** and select **Standard Authentication Mode**.

# SafeNet Agent for Outlook Web App

The SafeNet Agent for Outlook Web App allows modification of various features available within the SafeNet OWA agent.

# Policy Tab

| File Help                                                        |                                    |                                         |                     |              |    |        |                      |      |
|------------------------------------------------------------------|------------------------------------|-----------------------------------------|---------------------|--------------|----|--------|----------------------|------|
| Policy Authentication Methods                                    | Exceptions                         | Communications                          | Logging             | Localization |    |        |                      | _    |
| Authentication Processing                                        |                                    |                                         |                     |              |    |        |                      |      |
| ✓ Enable Agent                                                   |                                    |                                         |                     |              |    |        |                      |      |
| Web Site                                                         |                                    |                                         |                     |              |    |        |                      |      |
| Web Site Name                                                    | Default We                         | b Site                                  |                     | Browse       |    |        |                      |      |
| Protected Applications                                           | /OWA                               |                                         |                     |              |    |        |                      |      |
| Client IP Address Forwarding                                     |                                    |                                         |                     |              |    |        |                      |      |
| If selected, remote client's IP<br>Otherwise, SafeNet will use V | address will be<br>Veb Server's IP | sent to SafeNet S<br>address for IP bar | erver.<br>sed rules |              |    |        |                      |      |
| Send Remote Client IP 4                                          | ddraes to Safat                    | lat Server                              |                     |              |    |        |                      |      |
|                                                                  |                                    | ACT OCIVEI                              |                     |              |    |        |                      |      |
| Domain stripping                                                 |                                    |                                         |                     |              |    |        |                      |      |
| Strip UPN usema                                                  | me@domain.co                       | m will be sent as u                     | usemame             |              |    |        |                      |      |
| Strip NetBIOS domain                                             | \usemame will                      | be sent as usema                        | me                  |              |    |        |                      |      |
|                                                                  |                                    |                                         |                     |              |    |        |                      |      |
|                                                                  |                                    |                                         |                     |              |    |        |                      |      |
|                                                                  |                                    |                                         |                     |              |    |        |                      |      |
|                                                                  |                                    |                                         |                     |              |    |        |                      |      |
|                                                                  |                                    |                                         |                     |              |    |        |                      |      |
|                                                                  |                                    |                                         |                     |              |    |        | Activato             | Wie  |
|                                                                  |                                    |                                         |                     |              |    |        | Go to Syste          | min  |
|                                                                  |                                    |                                         |                     |              | ОК | Cancel | activa <b>te¤W</b> i | ndow |

The **Policy** tab deals with enabling the OWA Agent and defining the website settings.

#### **Authentication Processing Group**

Enable Agent: Turns the SafeNet OWA agent On or Off. Default: Disabled

#### Web Site Group

- > Web Site Name: Allows selection of the Exchange Server website. Default: Default Web Site
- > Protected Applications: Specifies the OWA directory on the Exchange Server. Default: /owa

#### **Client IP Address Forwarding Group**

If selected, the remote client IP address will be sent to the SafeNet solution. Otherwise, the web server's IP Address will be used.

Default: Enabled

#### **Domain Stripping**

- Strip realm from UPN (<u>username@domain.com</u> will be sent as username): Select the checkbox if the SafeNet server username is required without the suffix @domain.
- Strip NetBIOS prefix (domain\username will be sent as username): Select the checkbox if the SafeNet server username is required without the prefix \domain.

**NOTE:** The realm-stripping feature applies to SafeNet server usernames only. Active Directory usernames are not affected.

### Authentication Methods Tab

The **Authentication Methods** tab allows selection of the login authentication method and web page authentication layout as will be presented to the user.

| File Help                                                                                                    |
|----------------------------------------------------------------------------------------------------|
| Policy Authentication Methods Exceptions Communications Logging Localization                                                                                                    |
| Authentication Methods                                                                                                    |
| Standard Authentication Mode                                                                                                    |
| Standard authentication mode enables a single stage login process. Microsoft and SafeNet credentials must be entered into the login page.                                                |
| Split Authentication Mode                                                                                                    |
| Split authentication mode enables a two-stage login process. In first stage, user provides their Microsoft credentials. In the<br>second stage, users provide their SafeNet credentials. |
| GrlDsure SMS Challenge-Response                                                                                                    |
| Members of:                                                                                                    |
| Add                                                                                                    |
| Remove                                                                                                    |
|                                                                                                    |
|                                                                                                    |
|                                                                                                    |
|                                                                                                    |
|                                                                                                    |
|                                                                                                    |
|                                                                                                    |
|                                                                                                    |
|                                                                                                    |
| Activate wi                                                                                                    |
| OK Cancel activaterWindo                                                                                                    |

#### **Authentication Methods Group**

 Standard Authentication Mode: As explained earlier, this mode enables a single-step login process. Microsoft and SafeNet credentials must be entered into a single login page. Default: Disabled

The Standard Authentication Mode provides the option to select one of two login templates:

- Hardware, Software, GrlDsure and SMS Challenge Token Detection: This is the default option. Domain\Username, Password, and OTP fields will be displayed.
- Hardware and Software Token Detection: Domain/Username, Password, and OTP fields will be displayed.
- Split Authentication Mode: As explained earlier, this mode enables a two-stage login process. In the first stage, users provide their Microsoft credentials. In the second stage, users provide their SafeNet credentials.

Default value: Enabled

The Split Authentication Mode provides the following advantages over Standard Authentication Mode:

• Microsoft group exclusions may be used to migrate users gradually from static passwords to a combination of static and one-time passwords.

- Allow administrators to specify (via Microsoft Groups) users who have been provided with GrIDsure or SMS Challenge-response tokens. This allows for a seamless login experience as the agent displays exactly what is required from the user.
- Server users who have been assigned a GrIDsure token. When the agent detects a user within this group, it will automatically display a GrIDsure grid after they have provided valid Microsoft credentials.
- SMS Challenge-Response Tab (Optional): Allows an administrator to specify a Microsoft group that contains SafeNet server users who have been assigned an SMS Challenge-response token. When the agent detects a user within the group, it will automatically provide them with an OTP via SMS after they have provided valid Microsoft credentials.

### **Exceptions Tab**

The **Exceptions** tab allows specific Microsoft groups or network traffic to bypass SafeNet authentication. By default, all users are required to perform SafeNet authentication unless otherwise defined by exclusion.

| File Help                                                                                                    |                                                                                                    |
|----------------------------------------------------------------------------------------------------|----------------------------------------------------------------------------------------------------|
| Policy Authentication Methods Exceptions Communicat                                                                                                    | tions Logging Localization                                                                                                    |
| Policy Authentication Methods Exceptions Communicat<br>IP Range Exclusions / Inclusions<br>IP address which will either require or not require the use<br>If client IP satisfies this filter, the authentication form will n<br>By default, all IPs will: | ions       Logging       Localization         of a token. You can either use the inclusion or exclusion list, but not both.       ot be intercepted and user should see regular authentication form.         tion       O       Not require a token for authentication         Add       Remove         Edt       Edt |
| Group Authentication Exceptions<br>Control SafeNet authentication based on Domain Groups                                                                                                    | (Universal and Global group scope only)                                                                                                    |
| Only selected among must use SafeNet                                                                                                    | adlocal.com/groupExempted                                                                                                    |
| Select if users and groups exist in the same domain                                                                                                    | Remove                                                                                                    |
|                                                                                                    |                                                                                                    |
|                                                                                                    | OK Cancel Apply                                                                                                    |

#### **IP Range Exceptions / Inclusions Group**

It allows an administrator to define which network traffic requires SafeNet authentication.

#### **Group Authentication Exceptions Group**

**NOTE:** While adding Security Groups, the groups having the **Domain Local** scope will not be visible in the OWA Manager. Only the universal and global domain groups will be visible.

 Group Filter and Selected Groups: Group authentication exceptions omit single or multiple domain groups from performing SafeNet authentication. Only one group filter option is valid at any given time; it cannot overlap with another group authentication exception.
 Default value: Everyone must use SafeNet

| Group Augentication Exceptions<br>Control SafeNet authentication based on Windows Grou                         | ups              |        |
|----------------------------------------------------------------------------------------------------|------------------|--------|
| Group Filter:                                                                                                  | Selected Groups: |        |
| Only selected groups must use SafeNet                                                                          |                  | Add    |
| Everyone must use SafeNet<br>Only selected groups will bypass SafeNet<br>Only selected groups must use SafeNet |                  | Remove |
| Select if users and groups exist in the same domain                                                            |                  |        |
|                                                                                                    |                  |        |

The following group authentication exceptions are available:

- Everyone must use SafeNet: All users must perform SafeNet authentication.
- **Only selected groups will bypass SafeNet:** All users are required to perform SafeNet authentication, except the defined Microsoft Group(s).
- Only selected groups must use SafeNet: All users are not required to perform SafeNet authentication, except the defined Microsoft Group(s). Adding a group authentication exception entry will display the following window:

| From this location:                                |            |              |
|----------------------------------------------------|------------|--------------|
| adlocal.com                                        |            | ้า           |
| Enter the group names to select ( examples ):      |            | Charle News  |
|                                                    |            | Check Names  |
| Highlight already selected groups in search result |            | Show All     |
|                                                    |            |              |
| Search meult                                       | Select All | UnSelect All |
|                                                    |            |              |
|                                                    |            |              |
|                                                    |            |              |
|                                                    |            |              |
|                                                    |            |              |
|                                                    |            |              |
|                                                    |            |              |
|                                                    |            |              |
|                                                    |            |              |
| L                                                  |            |              |

The following provides the field descriptions:

- **From this location:** Select the location from which the results will be searched.
- Enter the group name to select, used in conjunction with Check Names or Show all. It allows searching Microsoft groups.

- Highlight already selected groups in search results: If a Microsoft group is configured in the
  exception, selecting this checkbox will make it appear as a highlighted entry.
- Select if users and groups exist in the same domain: The checkbox ensures that the child domain is also effectively searched for users and groups. If selected, the group exclusions functionality will search and apply authentication exceptions even if both users and groups exist in the child domain. If the checkbox is cleared, exceptions will only be applied if both users and groups exist in the parent domain. Default value: Clear

## **Communications Tab**

This tab deals with the various SafeNet server connection options.

| File Help                                                                          |                           |
|------------------------------------------------------------------------------------|---------------------------|
| Policy Authentication Methods Exceptions Communications Logging Localization       |                           |
| Authentication Server Settings                                                     |                           |
| Primary Server (IP:Port) 10.164.47.151 Use SSL (requires a valid certificate)      |                           |
| Failover Server (optional)     Use SSL (requires a valid certificate)              |                           |
| Disable SSL server certificate check                                               |                           |
| Select minimum SSL/TLS version TLS 1.0 V                                           |                           |
| Attempt to return to primary Authentication Server every:                          |                           |
| Agent Encryption Key File: c:\program files\Gemalto\exchange\bsidKey\Agent.bsidkey | Browse                    |
| User Name: Passcode: Test                                                          |                           |
| Server Status Check Test that the Authentication Server is online Test             |                           |
|                                                                                    |                           |
|                                                                                    |                           |
|                                                                                    | Activate W                |
| OK Cancel                                                                          | Go to System in<br>activa |

#### **Authentication Server Settings Group**

 Primary Server (IP:Port): It is used to configure the IP address/hostname of the primary SafeNet server. Default: Port 80

Alternatively, **Use SSL** checkbox can also be selected. Default TCP port for SSL requests: 443

- Failover Server (Optional): It is used to configure the IP address/hostname of the failover SafeNet server. Default: Port 80 Alternatively, Use SSL checkbox can also be selected. Default TCP port for SSL requests: 443
- > Disable SSL server certificate check: Select the checkbox to disable the SSL server certificate error check.

The SSL certificate check is enabled by default. This option enables you to disable the SSL server certificate error check. This supports backward compatibility for customers using the on-premises deployment of SafeNet server, within a well-controlled network where self-signed certificates are used and cannot be properly validated by the SafeNet OWA agent.

**NOTE:** We strongly recommend the use of SSL certificates.

> Select Minimum SSL/TLS version: Configure the agent communication to use TLS.

When the TLS option is selected the agent forces a secured TLS-based channel for processing authentication requests to SafeNet server. This is required as a consequence of the reported POODLE vulnerability in SSL.

For more details, click here.

- > Attempt to return to primary Authentication Server every: It sets the Primary Authentication server retry interval. This setting only takes effect when the agent is using the **Failover Server**.
- > Communication Timeout: It sets the maximum timeout value for authentication requests sent to the SafeNet server.
- > Agent Encryption Key File: It is used to specify the location of the SafeNet Agent Key File.

**NOTE:** If the SafeNet Agent Key File is changed, close and reopen the SAS Exchange Agent Configuration Tool to apply changes.

#### **Authentication Test Group**

It allow administrators to test authentication between the agent and the SafeNet server.

#### Server Status Check Group

It performs a test to verify a connection to the SafeNet server.

# Logging Tab

| Fi | le H   | Help       |            |                |            |             |         | 7            |    |     |                 |       |
|----|--------|------------|------------|----------------|------------|-------------|---------|--------------|----|-----|-----------------|-------|
| F  | olicy  | Authent    | ication Me | ethods Excep   | tions Corr | munications | Logging | Localization |    |     |                 |       |
|    | Loggi  | ing Level  |            |                |            |             |         |              |    |     |                 |       |
|    |        |            |            |                |            |             |         |              |    |     |                 |       |
|    | Log    | gging leve | el adjustm | ent:           |            |             |         |              |    |     |                 |       |
|    |        |            |            |                |            |             |         |              |    |     |                 |       |
|    |        |            |            |                |            |             |         |              |    |     |                 |       |
|    | 1      |            | 2          | 3              | 4          | 5           |         |              |    |     |                 |       |
|    | Critic | cal        | Error      | Warning        | Info       | Debug       |         |              |    |     |                 |       |
|    |        |            |            |                |            |             |         |              |    |     |                 |       |
|    |        |            |            |                |            |             |         |              |    |     |                 |       |
|    | -Log F | File Locat | ion        |                |            |             |         |              |    |     |                 |       |
|    | c:\p   | rogram fil | es\Gemal   | to\exchange\lo | a\Exchance | e.loa       |         |              |    |     |                 | 1     |
|    |        |            |            |                |            |             |         |              |    |     |                 | 1     |
|    |        |            |            |                |            |             |         |              |    |     | Browse          | ]     |
|    |        |            |            |                |            |             |         |              |    |     |                 |       |
|    |        |            |            |                |            |             |         |              |    |     |                 |       |
|    |        |            |            |                |            |             |         |              |    |     |                 |       |
|    |        |            |            |                |            |             |         |              |    |     |                 |       |
|    |        |            |            |                |            |             |         |              |    |     |                 |       |
|    |        |            |            |                |            |             |         |              |    |     |                 |       |
|    |        |            |            |                |            |             |         |              |    |     |                 |       |
|    |        |            |            |                |            |             |         |              |    |     |                 |       |
|    |        |            |            |                |            |             |         |              |    |     |                 |       |
|    |        |            |            |                |            |             |         |              |    |     |                 |       |
|    |        |            |            |                |            |             |         |              |    |     |                 |       |
|    |        |            |            |                |            |             |         |              |    |     |                 |       |
|    |        |            |            |                |            |             |         |              |    |     | Activate        | Wi    |
|    |        |            |            |                |            |             |         |              |    |     | Go to Syst      | emin  |
|    |        |            |            |                |            |             |         |              | OK | Can | cel activaApply | /indo |
|    |        |            |            |                |            |             |         |              |    |     |                 |       |

#### Logging Level Group

It allow administrators to adjust the logging level. For log levels **1**, **2** and **3**, only the initial connection between the agent and the server, and any failed connection attempts, are logged. Drag the pointer on the **Logging level adjustment** scale to the required level:

**1 – Critical**: Very severe error events that might cause the application to terminate.

**2 – Error**: Error events that prevent normal program execution, but might still allow the application to continue running.

- **3 Warning**: Potentially harmful error events.
- 4 Info: Informational error events that highlight the progress of the application.
- 5 Debug: Detailed tracing error events that are useful to debug an application. (Default)

#### Log File Location Group

It allow administrators to specify the location where log files will be saved. The log file is rotated on a daily basis. The default location is C:\Program Files\Gemalto\exchange\log\Exchange.log.

## Localization Tab

| Sile Help                                                                                                    |                        |  |  |  |  |  |  |  |  |  |
|----------------------------------------------------------------------------------------------------|------------------------|--|--|--|--|--|--|--|--|--|
| Policy Authentication Methods Exceptions Communications Logging Localization                                                                                                    |                        |  |  |  |  |  |  |  |  |  |
| Edit Resource Strings                                                                                                    |                        |  |  |  |  |  |  |  |  |  |
| Comment Character ";" first character in line blank lines will be ignored please maintain sequence number or line number for message, it will be read line by line per message Warning: Escape \ with \ and " with ". You must escape captions which may breaks HTML. |                        |  |  |  |  |  |  |  |  |  |
| :Challenge/Response Reply Messages<br>:0 CHALLENGE<br>Please respond to the challenge:                                                                                                    | E                      |  |  |  |  |  |  |  |  |  |
| :1 SERVER_PIN_PROVIDED<br>Please re-authenticate, using the next response. Your new PIN is:                                                                                                    |                        |  |  |  |  |  |  |  |  |  |
| :2 USER_PIN_CHANGE<br>Please enter a new PIN.                                                                                                    |                        |  |  |  |  |  |  |  |  |  |
| :3 OUTER_WINDOW_AUTH<br>Please re-authenticate, using the next response.                                                                                                    |                        |  |  |  |  |  |  |  |  |  |
| :4 CHANGE_STATIC_PASSWORD<br>Your password has expired. Please select a new password.                                                                                                    |                        |  |  |  |  |  |  |  |  |  |
| :5 STATIC_CHANGE_FAILED<br>Password change failed. Please select a new password.                                                                                                    |                        |  |  |  |  |  |  |  |  |  |
| :6 PIN_CHANGE_FAILED<br>PIN change failed. Please select a new PIN.                                                                                                    |                        |  |  |  |  |  |  |  |  |  |
| :7 AUTH_FAILURE<br>Wrong SafeNet Credentials. Please try next OTP or contact system administrator.                                                                                                    |                        |  |  |  |  |  |  |  |  |  |
| :8 AUTH_SUCCESS<br>OTP Validation Success                                                                                                    |                        |  |  |  |  |  |  |  |  |  |
| ) Error Messages<br>timary and ∕or Secondary Token Validator Web Service (s) are down. Can't Authenticate User.<br>10<br>ailed to decrypt incoming message.<br>11                                                                                                    |                        |  |  |  |  |  |  |  |  |  |
| Web Service returned invalid result.                                                                                                    |                        |  |  |  |  |  |  |  |  |  |
| Activate                                                                                                    | Win                    |  |  |  |  |  |  |  |  |  |
| OK Cancel active Apply.                                                                                                    | <u>em</u> in<br>findow |  |  |  |  |  |  |  |  |  |

The settings on this tab represent the prompts and information messages provided by the SafeNet OWA agent. These can be modified as necessary to improve usability. The **Messages.txt** file can be manually modified outside of the SafeNet Microsoft Exchange Manager. This file can be found at the following location: **Program Files\Gemalto\Exchange\LocalizedMessages**